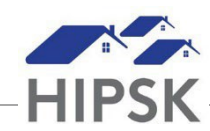

## HT16: HOW TO END A HOUSING PLACEMENT AFTER MOVE IN

- 1. Navigate to the House Placement List screen to view client Follow-Ups that are Upcoming or Overdue:
  - Selecting Front Desk > Housing > Housing Placements
  - Use the Filter Options box if desired to filter for your clients.
- 2. From the Housing Placement List, locate the Housing Placement record that you want to follow up on. Click on the Manage button under the Action column for that record.
- 3. On the Follow-ups tab, click the Add Follow-up button: Add Follow-up
- 4. Follow the data entry steps below for the applicable scenario, then click the Save button.

#### Scenario 1: Client/family still living in housing unit

- a) Follow-up Date field: Add the actual date the follow-up occurred.
- b) Months Elapsed = Leave at system calculated number
- c) Final Follow-up = Yes
- d) All Clients Still in Housing = Yes

| New FollowUp                    |                     |       |            |       |
|---------------------------------|---------------------|-------|------------|-------|
| Follow-up Date                  | 2022-08-27          |       | <b>i</b> * | 7     |
| Months Elapsed                  | 12                  |       |            |       |
| Checking this will end this     | s housing placement |       |            |       |
| Final Follow-up                 | Yes                 |       |            |       |
| All Clients Still In<br>Housing | Yes                 | × - 🗡 |            |       |
| Comments                        |                     |       |            |       |
|                                 |                     |       |            |       |
|                                 |                     |       |            |       |
|                                 |                     |       | 11         |       |
|                                 |                     |       | 🗎 Save     | Close |

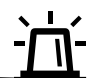

If the client requires supports for longer than 12 months after Move In, select No for Final Follow-Up to keep the Placement open.

### Scenario 2: Unable to determine if client/family is still living in housing unit

- a) Follow-up Date field: Add the actual date the follow-up occurred.
- b) Months Elapsed = Leave at system calculated number
- c) Final Follow-up = Yes
- d) All Clients Still in Housing = Unable to Contact OR Client Declined Follow-up

| New FollowUp                    |                       |              |
|---------------------------------|-----------------------|--------------|
| Follow-up Date                  | 2022-08-27            | <b>*</b>     |
| Months Elapsed                  | 12                    |              |
| Checking this will end this     | s housing placement   |              |
| Final Follow-up                 | Yes                   |              |
| All Clients Still In<br>Housing | Unable to Contact × • | k            |
| Comments                        |                       |              |
|                                 |                       |              |
|                                 |                       |              |
|                                 |                       |              |
|                                 |                       | //           |
|                                 |                       | H Save Close |

# Scenario 3: Some family members no longer living in housing unit

- a) Follow-up Date field: Add the actual date the follow-up occurred.
- b) Months Elapsed = Leave at system calculated number
- c) Final Follow-up = Yes
- d) All Clients Still in Housing = No
- e) Clients That Have Left Housing = Click on the field box to select the family members that left
- f) Reason Left Housing = Select the Reason for the family member no longer living in the unit
- g) Date Left Housing = Select the date the family member no longer living in the unit left
- h) Is Housed Elsewhere = Select the appropriate option for the family member that left. If unknown, select No.

| New FollowUp                                |                            |            |
|---------------------------------------------|----------------------------|------------|
| Follow-up Date                              | 2022-08-27                 | <b>m *</b> |
| Months Elapsed                              | 12                         |            |
| Checking this will end this Final Follow-up | s housing placement<br>Yes |            |
| All Clients Still In<br>Housing             | No × -                     |            |
| Clients That Have Left<br>Housing           | *Mouse, Liesel             | + - *      |
| Reason Left Housing                         | Disputes with Landlord     | × - *      |
| Date Left Housing                           | 2022-08-12                 |            |
| Is Housed Elsewhere                         | Yes                        |            |
| Comments                                    |                            |            |
|                                             |                            |            |
|                                             |                            |            |
|                                             |                            |            |
|                                             |                            | Save Close |

### Scenario 4: Client/all family members no longer living in housing unit

- a) Follow-up Date field: Add the actual date the follow-up occurred.
- b) Months Elapsed = Leave at system calculated number
- c) Final Follow-up = Yes
- d) All Clients Still in Housing = No
- e) Clients That Have Left Housing = Click the + button to insert the client or all family members
- f) Reason Left Housing = Select the Reason
- g) Is Housed Elsewhere = Select the appropriate option
- h) House Now Available = Yes

| New FollowUp                                                                                  |                           |  |
|-----------------------------------------------------------------------------------------------|---------------------------|--|
| Follow-up Date                                                                                | 2022-08-27                |  |
| Months Elapsed                                                                                | 12                        |  |
| Checking this will end this                                                                   | s housing placement       |  |
| Final Follow-up                                                                               | res                       |  |
| All Clients Still In<br>Housing                                                               | No × -                    |  |
| Clients That Have Left<br>Housing                                                             | ×Jones, October + - *     |  |
| All clients in this housing placement have left housing. This will end the housing placement. |                           |  |
| Reason Left Housing                                                                           | Non-Payment of Rent 🗙 👻 ★ |  |
| Date Left Housing                                                                             | 2022-08-10                |  |
| Is Housed Elsewhere                                                                           | Yes                       |  |
| Unit Now Available                                                                            | Yes                       |  |
| Comments                                                                                      |                           |  |
|                                                                                               |                           |  |
|                                                                                               |                           |  |
|                                                                                               |                           |  |
|                                                                                               | Save Close                |  |